# ICPEPA-12 会议注册指南

### 1.进入会议网站首页

https://www.researching.cn/conference/ICPEPA-12

# 2.点击菜单栏中的 Registration。

| Researching Ju                                                                                                    | ournals Articles Conferences                                                                                                    | News About CLP                                                                                                    | Search by keywords or author $Q$                                                                                                    | Login<br>Registration                                           |
|----------------------------------------------------------------------------------------------------|----------------------------------------------------------------------------------------------------|----------------------------------------------------------------------------------------------------|----------------------------------------------------------------------------------------------------|-----------------------------------------------------------------|
| ICPEPA -<br>12TH<br>1CPEPA<br>12TH<br>ON P<br>- Septe                                                                               | 12<br>INTERNATIONAL CONFEI<br><b>HOTOEXCITED PROC</b><br>amber 18-22, 2023, Suzhou, China                                                                                                    | RENCE<br>CESSES AND APPL                                                                                                    | ICATIONS                                                                                                    |                                                                 |
| Home     Topics     Invited Speakers     Chairs & Committees     Important Dates     Program     Abstract Submission <sup>new</sup> | 12th International Conference on Photo<br>on September 18-22, 2023 in a hybrid<br>accepted.<br>The topics range from fundamental las<br>nanophotonics as well as photoexcitation<br>forefront of the field and an informal excl | -Excited Processes and Applications<br>I format (online and onsite). For the<br>er-material interactions, theory and n<br>ns. The conference intends to create a<br>nange of ideas in a relaxing environmen | (ICPEPA- 12) will be held in Suz<br>domestic attendees, only onsite par<br>nodeling to applications with nanop<br>an atmosphere for scientific present<br>t. | chou, China<br>rticipation is<br>particles and<br>ations at the |
| How to Present Registration     Venue & Access     Social Event     Book Hotel                                                      | <ul> <li>ICPEPA-1: 1993 Sendai, Japan</li> <li>ICPEPA-4: 2004 Lecce, Italy</li> <li>ICPEPA-7: 2010 Copenhagen, Denmark</li> <li>ICPEPA-10: 2016 Brasov, Romania</li> </ul>                                                      | <ul> <li>ICPEPA-2: 1995 Jerusalem, Israel</li> <li>ICPEPA-5: 2006 Charlottesville, USA</li> <li>ICPEPA-8: 2012 Rochester, USA</li> <li>ICPEPA-11: 2018 Vilnius, Lithuania</li> </ul>                        | <ul> <li>ICPEPA-3: 1999 Strasbourg, Fr.</li> <li>ICPEPA-6: 2008 Sapporo, Japa</li> <li>ICPEPA-9: 2014 Matsue, Japan</li> </ul>                               | n                                                               |
| Organizers & Sponsors     Visa Application     Downloads     Contact Info                                                           | Important dates<br>Deadline for abstract submission<br>May 31, 2023 Extended to July 30, 2023<br>Deadline for hotel reservation<br>September 1, 2023                                                                            | Deadline for early registration<br>August 15, 2023                                                                                                    | Deadline for online registration<br>September 18, 2023                                                                                                    | n                                                               |

## 3.点击 Registration Now。

| • Home                | Registration                                                                                                    |
|-----------------------|----------------------------------------------------------------------------------------------------|
| • Topics              |                                                                                                    |
| Invited Speakers      |                                                                                                    |
| Chairs & Committees   |                                                                                                    |
| Important Dates       | Registration Now                                                                                                    |
| • Program             |                                                                                                    |
| Abstract Submission   |                                                                                                    |
| How to Present        | DEADLINE FOR REGISTRATION:                                                                                                    |
| Registration          | Early Registration Deadline: August 15, 2023, CST                                                                                                    |
| Venue & Access        | Coline Desistation Deadline: Sentember 10, 2022, CCT                                                                                                   |
| Social Event          | Online Registration Deadline. September 16, 2025, CS1                                                                                                  |
| Book Hotel            | On-site Registration will be available from September 18, 2023 in the venue. We would appreciate your<br>cooperation to register as early as possible. |
| Organizers & Sponsors | *All deadline dates are in China Standard Time.                                                                                                    |
| Visa Application      |                                                                                                    |
| Downloads             | REGISTRATION FEE:                                                                                                    |
| Contact Info          | The deadline date is based on the arrival date of your payment.                                                                                        |
|                       |                                                                                                    |

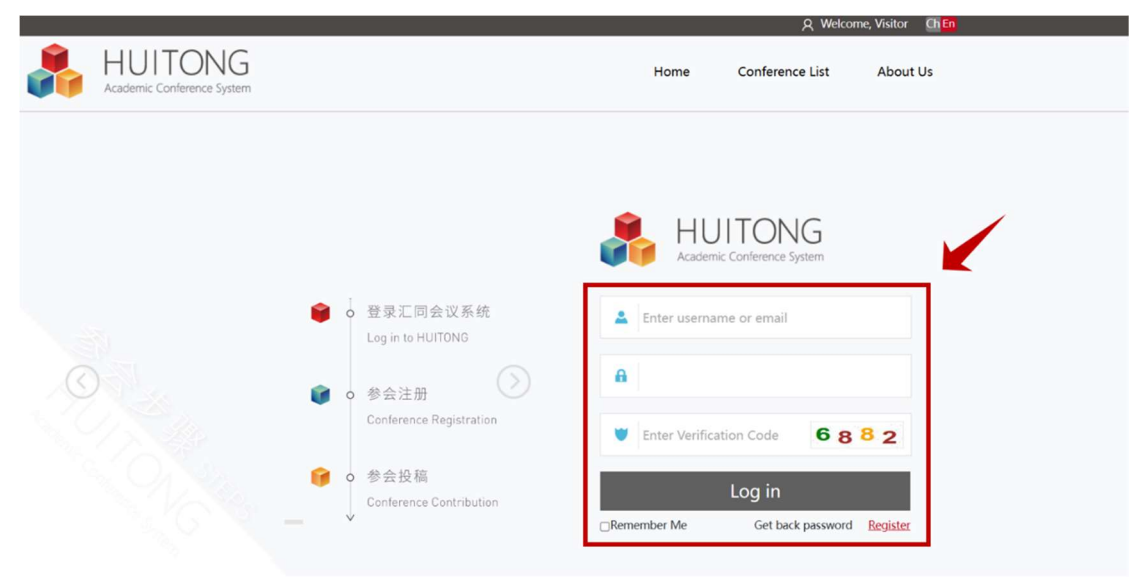

4.登录汇同账号。如果您没有汇同账号,请先点击红框右下角"Register"进行注册。

#### 5.认真选择支付货币类型。

| HUITONG<br>Academic Conference System        | User Center         | Conference List                                                                                                    | Management       | Q Welcome, Renhong-Gao    |       |
|----------------------------------------------|---------------------|----------------------------------------------------------------------------------------------------|------------------|---------------------------|-------|
| PAYMENT:                                     |                     | THE LET T                                                                                                    |                  | 1 1 1 1 1 1 1 1 1 1 1 1 1 | 3     |
| Payment can be made by one of the follow     | ing methods:        |                                                                                                    |                  |                           |       |
| 1.Paypal (for the overseas attendees).       |                     |                                                                                                    |                  |                           |       |
| 2.Online Pay (Alipay/WeChat, for the dom     | estic attendees), 🕅 | 信、支付宝二维码激费(可                                                                                                    | 支持绑定公务卡消费),若选择该付 | 做方式,请您在提交注册表单后返回本页面进行扫码支付 | 时,并备注 |
| "ICPEPA-12 XX大学姓名"。                          |                     |                                                                                                    |                  |                           |       |
|                                              |                     | 1                                                                                                    |                  |                           |       |
|                                              |                     | 1000 - 17100 B.1                                                                                                    |                  |                           |       |
|                                              |                     | <b>日</b> 中国大学学会                                                                                                    |                  |                           |       |
| 12533677                                     | F                   | A Design of the second second s |                  |                           |       |
|                                              |                     |                                                                                                    |                  |                           |       |
|                                              |                     | Zakinet H                                                                                                    |                  |                           |       |
|                                              |                     | er at                                                                                                    |                  |                           |       |
|                                              |                     |                                                                                                    |                  |                           |       |
| EIN955 TOSKESTA                              | 1                   | 2 3 -                                                                                                    |                  |                           |       |
| -44704+#                                     | 4                   | 5 6                                                                                                    |                  |                           |       |
| 建始为15万次                                      | 7                   | 8 9 100                                                                                                    |                  |                           |       |
| 请备注"ICPEPA-12 XX大学 刻                         | 招"                  | • =                                                                                                    |                  |                           |       |
|                                              |                     |                                                                                                    |                  |                           |       |
| Bank transfer                                |                     |                                                                                                    |                  |                           |       |
| Demostle                                     |                     |                                                                                                    |                  |                           |       |
| 2 腔·由用半带带会                                   |                     |                                                                                                    |                  |                           |       |
| 白 你, 干部儿子子云<br>结—34会终用伊田, 511000005000030535 |                     |                                                                                                    |                  |                           |       |
| 地址 由沃:北京市海边区梁踪南路86号0                         | 0-62103275          |                                                                                                    |                  |                           |       |
| 开户行及账号:中国工商银行海波支行02000                       | 049609200078469     |                                                                                                    |                  |                           |       |
| 开户银行行号: 102100004960                         |                     |                                                                                                    |                  |                           |       |
| Abroad                                       |                     |                                                                                                    |                  |                           |       |
| Beneficiary's Bank:                          |                     |                                                                                                    |                  |                           |       |
| INDUSTRIAL AND COMMERCIAL BANK OF            | CHINA LTD HAIDIA    | AN SUBBRANCH BUSINESS                                                                                                    | DEPARTMENT       |                           |       |
| Beneficiary's Bank Address:                  |                     |                                                                                                    |                  |                           |       |
| 100 ZHONGGUANCUN EAST ROAD, HAIDIA           | AN DISTRICT, BEUIN  | IG,CHINA,100190                                                                                                    |                  |                           |       |
| CNAPS CODE: 102100004960                     |                     |                                                                                                    |                  |                           |       |
| Beneficiary's Account No.:                   |                     |                                                                                                    |                  |                           |       |
| 0200049609200078469                          |                     |                                                                                                    |                  |                           |       |
| Beneficiary's Name:                          |                     |                                                                                                    |                  |                           |       |
| THE CHINESE OPTICAL SOCIETY                  |                     |                                                                                                    |                  |                           |       |
| Beneficiary's Address:                       |                     |                                                                                                    |                  |                           |       |
| 56 SOUTH XUETUAN KOAD, HAIDIAN DIST          | RICI, BEUING, CHIP  | NA                                                                                                    |                  |                           |       |
| CRECNERING                                   |                     |                                                                                                    |                  |                           |       |
| 1 On site (Feature 19 to 22 2022)            |                     |                                                                                                    |                  |                           |       |
| 1.01-site. (September 16 to 22, 2023)        |                     |                                                                                                    |                  |                           |       |
|                                              |                     |                                                                                                    |                  |                           |       |
|                                              |                     |                                                                                                    |                  |                           |       |
|                                              |                     |                                                                                                    |                  |                           |       |
|                                              | Register F          | ior:                                                                                                    | ~                |                           |       |
|                                              |                     |                                                                                                    |                  |                           |       |
|                                              | Curren              | ev:                                                                                                    |                  |                           |       |
|                                              |                     | -7.                                                                                                    |                  |                           |       |
|                                              |                     |                                                                                                    |                  |                           |       |

| HUITONG<br>Academic Conference System | ser Center          | Conference List     | Management | ۶          | Velcome, Renhong-Gao | Exit |
|---------------------------------------|---------------------|---------------------|------------|------------|----------------------|------|
|                                       | Mail:               | icpepa12-reg@siom.a | ac.cn      |            |                      |      |
|                                       | FullName:           | e.g. San Zhang      |            |            |                      |      |
|                                       | Gender:             | Female              | R U S 81 N | ~          | Clear                |      |
| Atte                                  | Attiliation:        |                     |            |            | Clear                |      |
|                                       | Mobile:             |                     |            |            |                      |      |
| type                                  | e of registration : |                     |            | <b>~</b> ( | Clear                |      |
|                                       | InvoiceTitle:       |                     |            |            |                      |      |
|                                       | TaxNum:<br>Country: |                     |            |            | Clear                |      |
|                                       | State/Province:     |                     |            |            |                      |      |
|                                       | City:               |                     |            |            |                      |      |
|                                       | FavouriteTopic :    |                     |            |            | Clear                |      |
|                                       |                     | Previou             | s Next     |            |                      |      |

6.进入会议注册信息填写页面,红色框为必填项,然后点击 Next。

7.选择支付类型,然后提交。

若选择支付类型为 Online Pay,请点击 "submit"提交后,返回注册首页扫二维码支付即可; 若选择支付类型为 Transfer,请点击"submit"提交后,尽快通过银行汇款完成缴费)

| Paid Type:<br>PayPal<br>Online Pay<br>Transfer<br>Pay On-site |
|---------------------------------------------------------------|
|                                                               |

8.注册信息提交成功后,您注册汇同账号的邮箱将收到一封带有会议注册号的邮件。